## ОТЧЕТ ОБ УСПЕВАЕМОСТИ И ПОСЕЩАЕМОСТИ УЧЕНИКА

- 1. Зайти в СГО.
- 2. Выбрать вкладку Отчеты/ раздел «Текущая успеваемость и посещаемость» / Отчет об успеваемости и посещаемости ученика
- 3. Определить Класс /Предметы ВСЕ
- 4. Период: в календаре определяем дни неделю.
- 5. Ученики: Все / По отдельности

| Управление | Планирование   | Обучение    | Расписание    | Журнал     | Отчеты    | Ресурсы    | Аттестация     | мсоко |
|------------|----------------|-------------|---------------|------------|-----------|------------|----------------|-------|
| 🕁 Отчет    | гы/Отчет об    | успеваем    | ости и пос    | сещаем     | ости уч   | еника      |                |       |
| Класс      |                | 1           |               |            |           |            | •              |       |
| Период     |                | $\leq$      | 1.09.20       | -          |           | 11.09.20   | $\geq$         |       |
| Ученики    |                | BCE         | ученики класс | ta         |           |            | •              |       |
|            | Kernen         | ******      |               |            |           |            |                |       |
| 🗙 Сформ    | ировать 🔀 🗙 Со | формировать | PDF 🔀 OT      | править от | чет выбра | нным учени | икам и родител | лям   |

6. Нажмите на кнопку Сформировать...

| <b>ыберите действие</b> - можно вывести <b>На печать</b> , сохранить <b>в Excel:</b>                  |                             |                                                                                               |  |  |  |  |  |  |
|----------------------------------------------------------------------------------------------------|-----------------------------|-----------------------------------------------------------------------------------------------|--|--|--|--|--|--|
|                                                                                                    |                             |                                                                                               |  |  |  |  |  |  |
|                                                                                                    |                             | 🕌 На печать 👯 В отдельном окне 斗 Экспорт в Ехсе                                               |  |  |  |  |  |  |
| Муниципальное автономн                                                                                | юе образователы             | ное учреждение Озерновская средняя общеобразовательная школа № 3 Усть-Большерецкого муниципал |  |  |  |  |  |  |
| (                                                                                                    | Отчет об                    | б успеваемости и посещаемости ученика                                                         |  |  |  |  |  |  |
| Учебный год: 2020/2021<br>Класс: 1<br>Период: с 1.09.20 по 11.0<br>Ученик: Белоусова Диана<br>Предмет | 9.20<br>а<br>Средняя оценка |                                                                                               |  |  |  |  |  |  |
| Русский язык                                                                                          |                             |                                                                                               |  |  |  |  |  |  |
| Родной язык                                                                                           |                             |                                                                                               |  |  |  |  |  |  |
| Литературное чтение                                                                                   |                             |                                                                                               |  |  |  |  |  |  |
| Литературное чтение на родном языке                                                                   |                             |                                                                                               |  |  |  |  |  |  |
| Математика                                                                                            |                             |                                                                                               |  |  |  |  |  |  |
| Окружающий мир                                                                                        |                             |                                                                                               |  |  |  |  |  |  |
|                                                                                                    |                             |                                                                                               |  |  |  |  |  |  |

**ВАЖНО:** раз в неделю классный руководитель направляет родителям отчёт об успеваемости только его ребёнка – не всего класса!